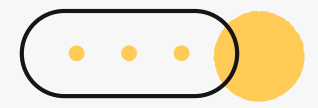

# 大學學系探索量表線上查詢操作流程說明

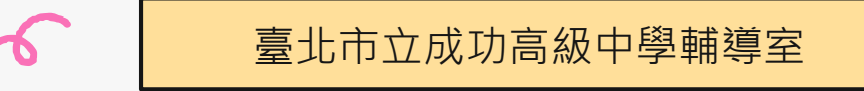

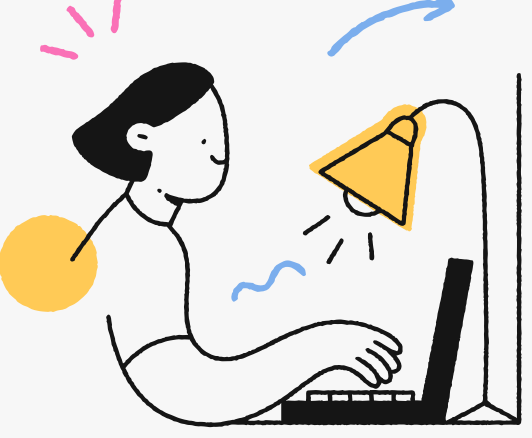

| 大學學系探索量表線上版查詢網址         |                                                |                                         |                           |                           |                       |                   |                 |  |  |  |
|-------------------------|------------------------------------------------|-----------------------------------------|---------------------------|---------------------------|-----------------------|-------------------|-----------------|--|--|--|
|                         |                                                | 學校日   學期行事                              | ■暦   處室分機   意見信知          | â   校務行政系統   特色調          | 程平台   English         |                   |                 |  |  |  |
| Kitati e taipe          | 比市立成功高级中學<br>i Municipal Chenggong High School | 搜尋                                      | <b>Q</b> 字級: 小 于          | 預設 大 <b>網站導覽</b>          |                       | 大學入<br>CEEC心      | 學考試中心<br>›理測驗網뇌 |  |  |  |
| 首頁 認識/                  | 成功 榮耀成功 校園公告 🖌 行                               | 政單位 🗸 🛛 學生家長專區 教學資訊                     | は 協力組織 ~ 成功專              | 區 🗙 活動花絮                  |                       |                   |                 |  |  |  |
| ■ 校園公                   | 告                                              |                                         |                           |                           |                       |                   |                 |  |  |  |
| 請以左、右方向封<br>籖<br>行政公告 得 | 建切換「行政公告、得獎榮譽、活動競賽<br>購樂餐會 活動競賽 研習講座 生         | 、研習講座、生涯與升學訊息、學生學<br>汪與升學訊息<br>學生學習歷程檔案 | 習歷程檔案、獎助學金、國<br>獎助學金 國際交流 | 際交流、新生入學、防疫專<br>新生入學 防疫專區 | 區、教育局公文公告」<br>教育局公文公告 | <u>鍵盤</u> 操<br>之頁 | 作說明             |  |  |  |
| 日期                      |                                                | 標題                                      |                           |                           | 公告類別                  | 發佈單位              | 瀏覽              |  |  |  |
| 2023-09-01              | 置頂 急件 【極重要】112學年度第1                            | 學期高一彈性學習微課 👞 說明 🧷                       |                           |                           | 行政公告                  | 教學組               | 493             |  |  |  |
| 2023-08-31              | 置頂 重要 臺北市112學年度學生音樂                            | 比賽實施計畫及報名流程                             |                           |                           | 行政公告                  | 社團活動組             | 96              |  |  |  |
| 2023-08-30              | <b>置頂 重要</b> 【桌球隊甄選】本校桌球隊                      | 🦉 1 成功宫由首                               | 百,校園久                     | 入 <b>生</b> 點選「            | 生涯關升                  | 嶨 訊               | 自,              |  |  |  |
| 2023-08-30              | 置頂 重要 【生涯/升學訊息】112學3                           |                                         |                           | ᆠᆸᇏᆇᆿ                     |                       | ┍╧╗╧╈╴┍           |                 |  |  |  |
| 2023-08-30              | 置頂 重要 公告本校112學年度第1學                            | 2.選擇2023-                               | 09-01 置原                  | 公告   多フ                   | ъ人學万                  | <b>茶</b> 講》       | 坐」              |  |  |  |
| 2023-08-30              | 置頂 重要 公告本校112年度【環境知                            | ;<br>調                                  | 宇տ唯飛口多加了 ⊘                |                           | 1」以公司                 | 间工档               | 703             |  |  |  |
| 2023-08-29              | 置頂 重要 112學年度第1學期本校與                            | 臺大數位學習中心合作線上課程,鼓勵                       | 動高一、二同學踴躍參加!              | Ø                         | 行政公告                  | 教學組               | 1,422           |  |  |  |
| 2023-08-29              | 置頂 公告本校112學年度第1學期清顯                            | 寒學生午餐補助辦法 ⊘                             |                           |                           | 行政公告                  | 衛生組               | 399             |  |  |  |

### 大考中心興趣量表線上版查詢網址

| № 相關公告                                                          | ┃ 校園公 |                                                                                    |                           |         |         |        |  |  |  |  |  |
|-----------------------------------------------------------------|-------|------------------------------------------------------------------------------------|---------------------------|---------|---------|--------|--|--|--|--|--|
| 2023-09-01 輔導室<br>【生涯/升學訊息】112年9月11日(一)辦<br>理【多元入學方案講座】大學多元入學   | 公告主旨  | 【生涯/升學訊息】112年                                                                      |                           |         |         |        |  |  |  |  |  |
| 方案說明暨大學學系探索量表解釋                                                 | 發佈日期  | 2023年9月01日                                                                         |                           |         |         |        |  |  |  |  |  |
| 2023-08-30 輔導室<br>【生涯/升學訊息】112學年度第1學期                           | 發佈單位  | 輔導室                                                                                | #導室                       |         |         |        |  |  |  |  |  |
| 大學多元入學輔導系列活動實施計畫<br>(學生場次已開放報名)                                 | 公告類別  | 行政公告, 研習講座, 生涯                                                                     | 2告,研習講座,生涯與升學訊息           |         |         |        |  |  |  |  |  |
| 2023-08-30 輔導室                                                  | 公告等級  | 無                                                                                  | ę.                        |         |         |        |  |  |  |  |  |
| 【轉知】大學招生委員會聯合會辦理<br>「113學年度大學多元入學方案全國家                          | 點閱次數  | 15                                                                                 |                           |         |         |        |  |  |  |  |  |
| 2023-07-27 輔導室<br>【轉知】財團法人一零四希望基金會提<br>供「落點分析」免費服務及教師研習線<br>上講座 | 公告內容  | 輔導室將於112年9月11<br>一、提醒學生多元入學制<br>二、協助學生整合興趣、<br>三、實施對象:高三全創<br>四、實施時間、地點:           |                           |         |         |        |  |  |  |  |  |
| 2023-07-25 輔導室                                                  | 行限公司招 | 時間                                                                                 | 內容                        | 班級      | 講者      | 地點     |  |  |  |  |  |
| 【轉知】桃園大眾提建股份有限公司招<br>募人員                                        |       | 9月11日(一)<br>8:10-9:00                                                              | 【多元入學方案講座】                | 301-311 |         | 綜合大樓1樓 |  |  |  |  |  |
| 2023-07-21 輔導室<br>【生涯/升學訊息】112學年度分發入學<br>主顾蹤描輔導車頂提醒(0721新僧線上個   |       | 9月11日(一)<br>8:10-9:00                                                              | 大學多元人學力紊說明暨<br>大學學系探索量表解釋 | 312-322 | 陳安容輔導名即 | 視聽中心   |  |  |  |  |  |
| 別諮詢預約系統)                                                        |       | 五、提醒:務必準時出席                                                                        |                           |         |         |        |  |  |  |  |  |
| 2023-07-19 輔導室<br>【轉知】政治大學民族學系舉行線上說                             | 相關附件  |                                                                                    | 下方相關連結                    |         |         |        |  |  |  |  |  |
| 明會                                                              |       | <ul> <li>◎ 113學年度大學多元入學手冊</li> <li>○ ○ ○ ○ ○ ○ ○ ○ ○ ○ ○ ○ ○ ○ ○ ○ ○ ○ ○</li></ul> |                           |         |         |        |  |  |  |  |  |
| 2023-07-14 輔導室<br>【轉知】東吳大學辦理「2023志願東吳<br>- 分科選填全分析」專題講座         | 相關連結  | <ul><li>◎ 校務行政系統</li><li>◎ 大學入學考試中心 -</li></ul>                                    |                           |         |         |        |  |  |  |  |  |

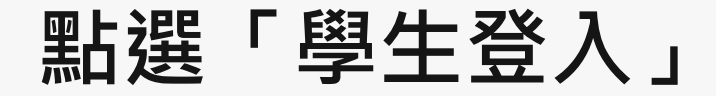

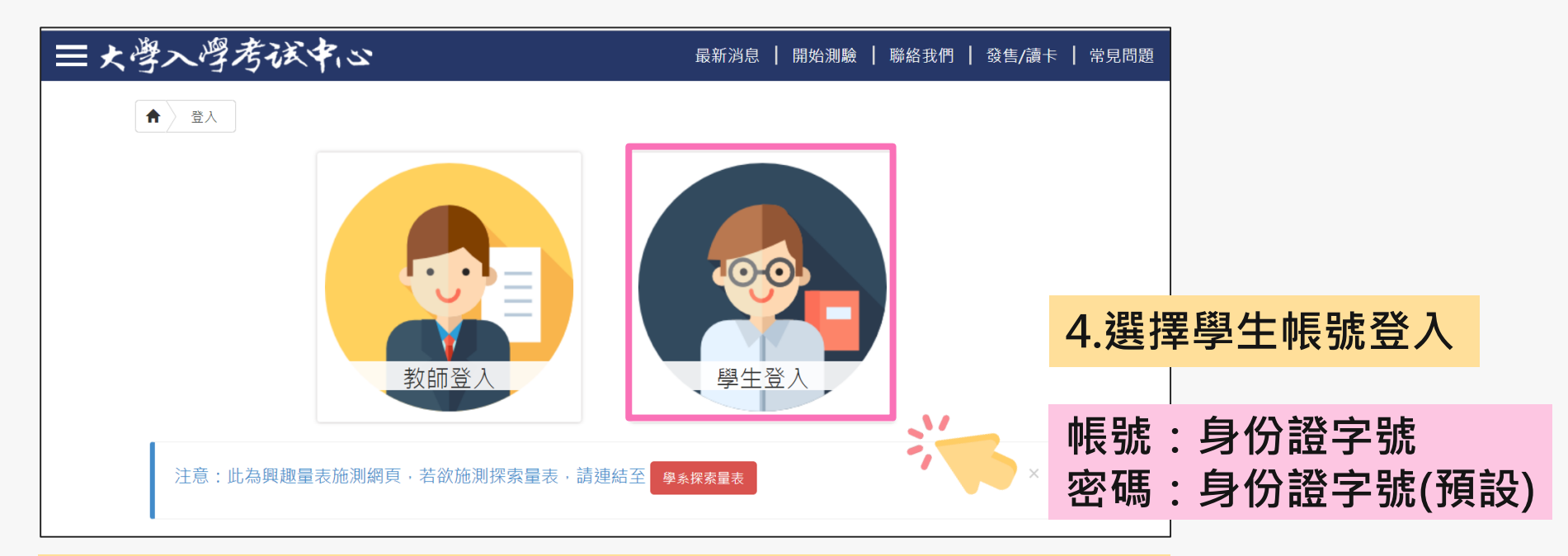

密碼於施測時設定,皆請同學預設為身分證字號(學生輸入時,英文首碼可能大小寫不一)。 若同學預設其他密碼,請用個人預設的密碼進入。

若忘記當初預設的密碼,請點選「忘記密碼」,畫面會進到重新輸入帳號及驗證碼頁面,輸入 完畢後點選「重設密碼」,大考中心系統會重設密碼,並發放重設密碼認證信函到同學註冊的 e-mail中。同學收信後,請點選連結重設密碼,並於重設密碼後,重新登入興趣量表網址即可 查詢線上心理測驗結果。

#### 進入「結果報告」畫面

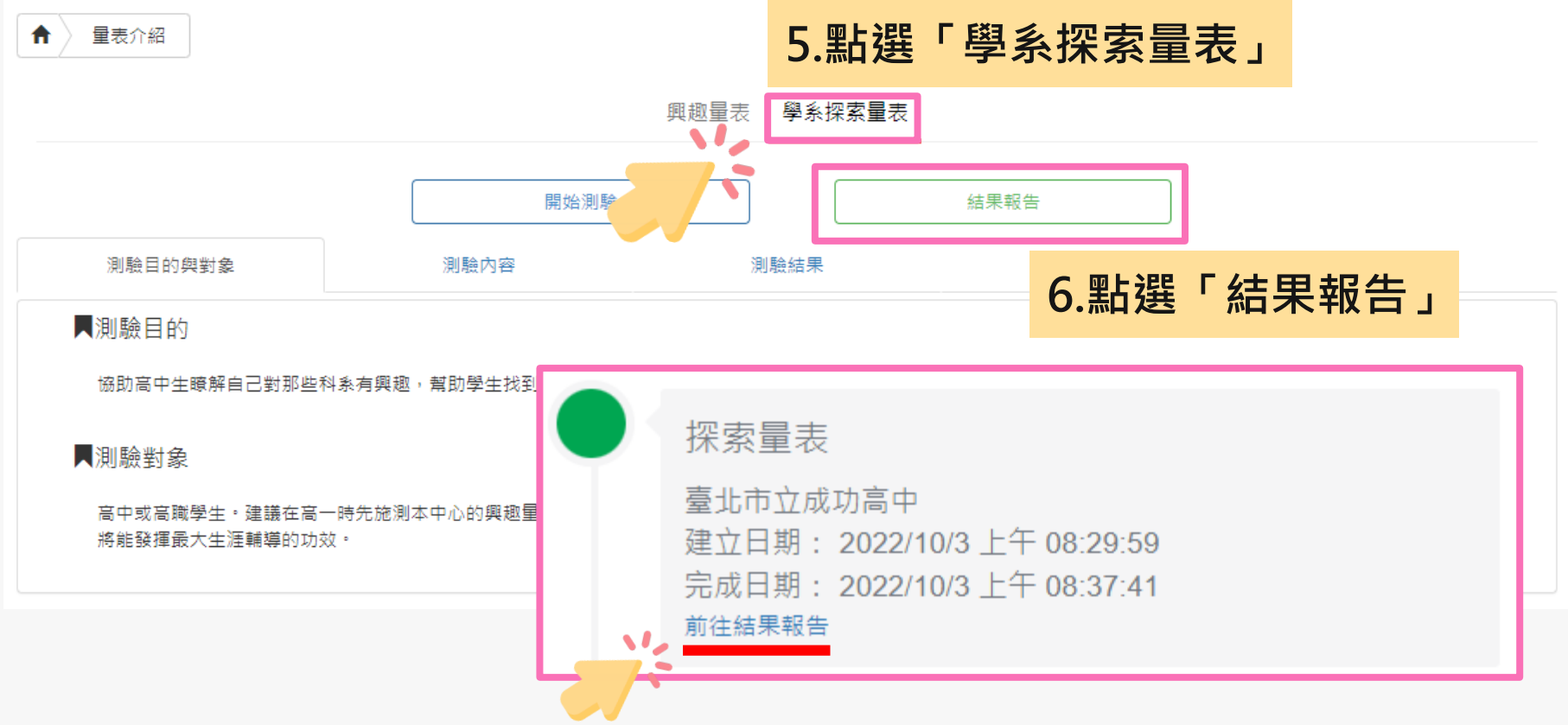

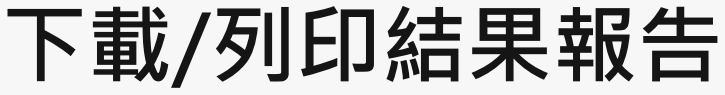

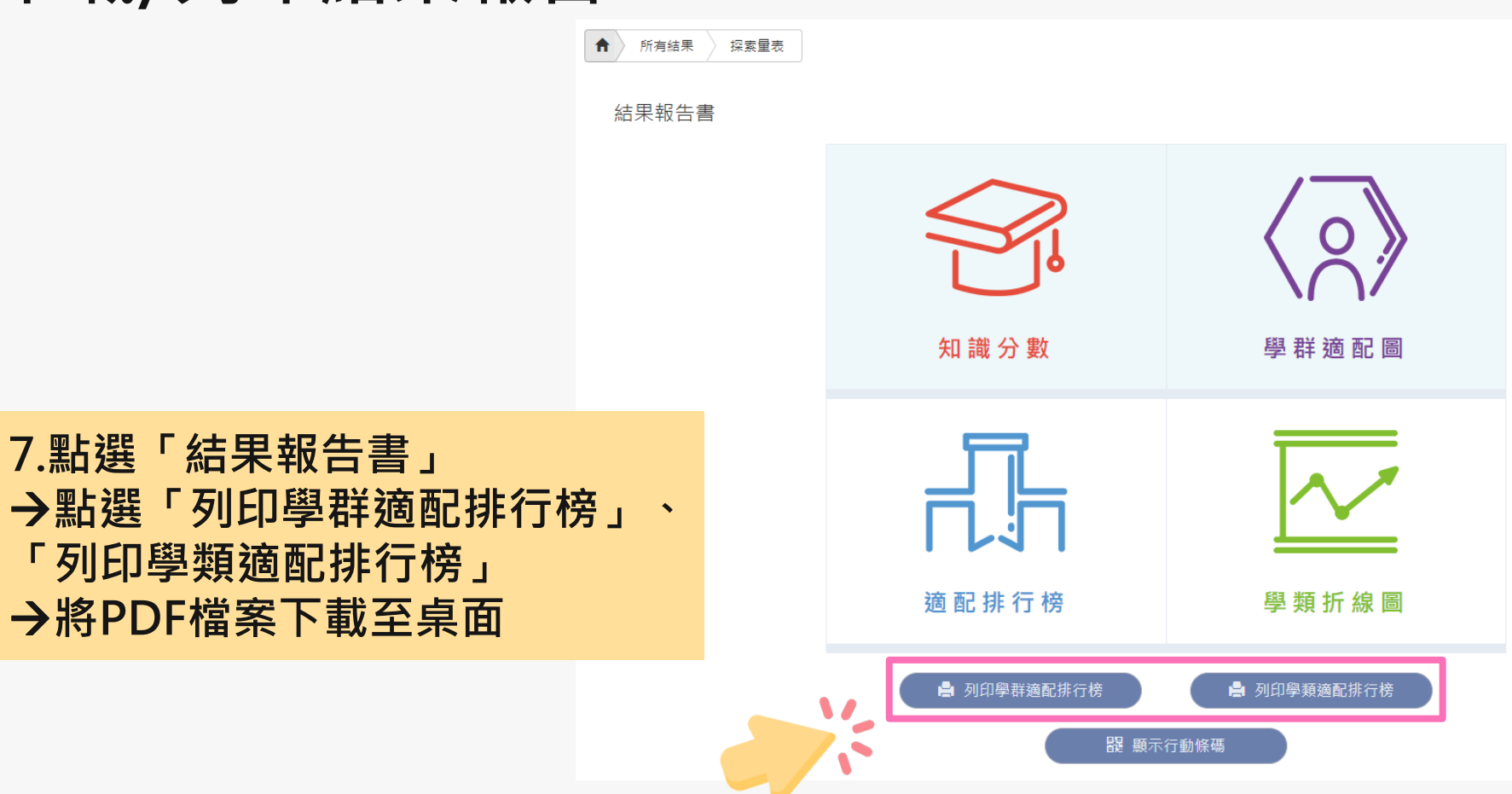

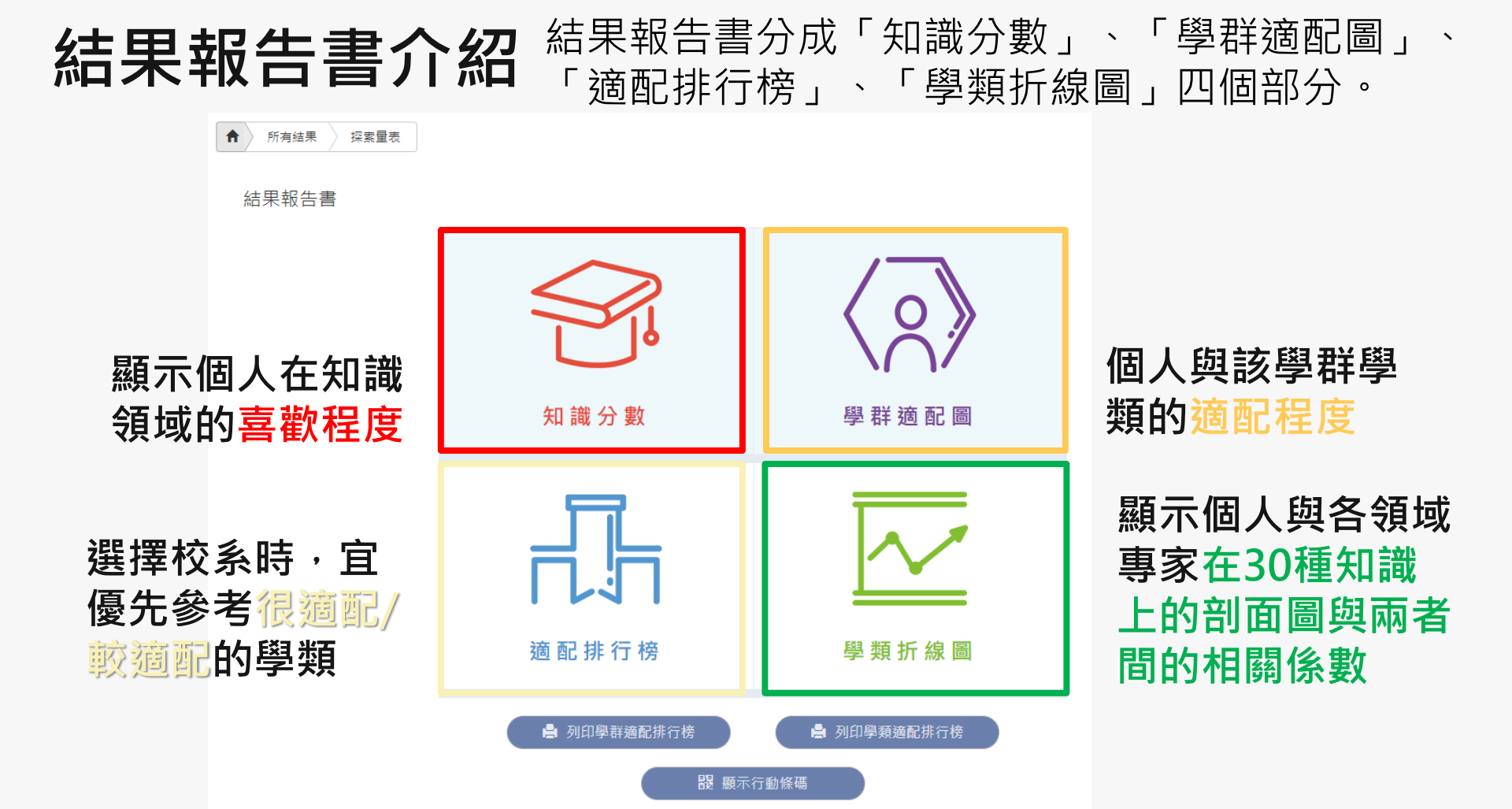

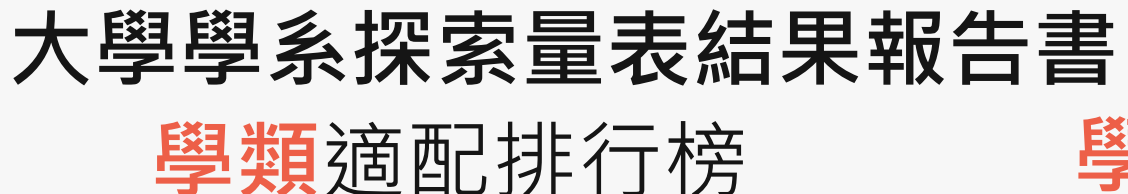

範例高中測試用班5號 test00000同學 帳號: test00000

排行榜內分五種適配等級,每種適配等級依據2分數由高至低排序,愈高表示愈適配。 每一個適配等級,包含學群、學類和Z分數。

建議:在選擇校系時,可優先考量Z分數最高的學類。

| 學群   | 學類   | Z分數  | 學群    | 學類   | Z分數  | 學群   | 學類   | Z分數   | 學群    | 學類   | Z分數   |
|------|------|------|-------|------|------|------|------|-------|-------|------|-------|
|      | 很適配  |      | 工程    | 材料工程 | 0.55 | 社會心理 | 兒童家庭 | -0.04 | 教育    | 成人教育 | -0.57 |
| 生物資源 | 動物科學 | 2.2  | 醫藥衛生  | 化妝品  | 0.53 | 教育   | 特殊教育 | -0.06 | 社會心理  | 宗教   | -0.58 |
| 生物資源 | 食品生技 | 2.11 | 工程    | 土木工程 | 0.48 | 工程   | 工程科學 | -0.06 | 社會心理  | 社會工作 | -0.58 |
| 生物資源 | 海洋資源 | 1.95 | 醫藥衛生  | 呼吸治療 | 0.47 | 法政   | 法律   | -0.06 | 醫藥衛生  | 職能治療 | -0.58 |
| 生物資源 | 植物保護 | 1.83 | 地球環境  | 地球科學 | 0.45 | 地球環境 | 地理   | -0.07 | 遊憩與運動 | 運動管理 | -0.61 |
| 醫藥衛生 | 食品營養 | 1.73 | 遊想與運動 | 體育   | 0.4  | 外語   | 日語文  | -0.13 | 藝術    | 音樂   | -0.61 |
| 生命科學 | 生化   | 1.72 | 工程    | 電子工程 | 0.37 | 管理   | 企業管理 | -0.19 | 外語    | 英語教育 | -0.65 |
| 生命科學 | 生命科學 | 1.72 | 遊憩與運動 | 運動保健 | 0.34 | 醫藥衛生 | 牙醫   | -0.2  | 遊憩與運動 | 休閒管理 | -0.66 |
| 生物資源 | 森林   | 1.7  | 數理化   | 數學教育 | 0.26 | 法政   | 行政管理 | -0.2  | 文史哲   | 文化產業 | -0.7  |
| 生命科學 | 生物科技 | 1.69 | 財經    | 保險   | 0.26 | 文史哲  | 歷史   | -0.21 | 社會心理  | 人類民族 | -0.72 |
| 生物資源 | 農藝   | 1.64 |       | 不明顯  |      | 資訊   | 資訊工程 | -0.22 | 資訊    | 數位學習 | -0.72 |
| 地球環境 | 自然教育 | 1.48 | 管理    | 醫務管理 | 0.19 | 教育   | 社科教育 | -0.23 | 大眾傳播  | 廣告公關 | -0.76 |
| 醫藥衛生 | 藥學   | 1.45 | 工程    | 電機工程 | 0.19 | 外語   | 東方語文 | -0.25 | 文史哲   | 哲學   | -0.78 |
| 醫藥衛生 | 醫學檢驗 | 1.44 | 財經    | 財税   | 0.19 |      | 較不適配 |       | 大眾傳播  | 新聞   | -0.78 |
| 醫藥衛生 | 職業安全 | 1.4  | 醫藥衛生  | 物理治療 | 0.18 | 資訊   | 電子商務 | -0.27 | 資訊    | 資訊管理 | -0.8  |
| 生物資源 | 園藝   | 1.34 | 工程    | 通訊工程 | 0.16 | 財經   | 國際企業 | -0.28 | 大眾傳播  | 大眾傳播 | -0.82 |
| 醫藥衛生 | 獣醫   | 1.29 | 工程    | 光電工程 | 0.13 | 管理   | 土地資產 | -0.31 | 教育    | 科技教育 | -0.82 |
| 醫藥衛生 | 公共衛生 | 1.29 | 地球環境  | 海洋科學 | 0.1  | 外語   | 英語文  | -0.36 | 文史哲   | 台灣語文 | -0.83 |
|      |      |      |       |      |      |      |      |       |       |      |       |

#### 學群適配排行榜

#### 大考中心大學學系探索量表-學群適配排行榜

 範例高中 測試用班 5號 test00000同學 帳號:test00000
 排行榜內依照18學群分類,每個學群裡面的學類依據Z分數由高至低排序,愈高表示愈適配。★★★★★代表很適配
 ★★★★代表較適配,★★★代表不明顯,★★代表較不適配,★代表很不適配。每一個學群,包含學類、Z分數和 適配程度。建議:在選擇校系時,可先從個人有興趣的學群開始,再考量適配程度高低。

|             |        |      |                   |       | 1.11  |       |       |             |                |                 |      |
|-------------|--------|------|-------------------|-------|-------|-------|-------|-------------|----------------|-----------------|------|
|             | 資訊     |      | 醫學                | 0.09  | ***   | 工業設計  | -1.93 | *           | 社科教育           | -0.23           | ***  |
| 學類          | Z分數    | 通配程度 | 護理                | 0.01  | ***   |       | 藝術    |             | 幼兒教育           | -0.49           | **   |
| 資訊工程        | -0.22  | ***  | 健康照護              | -0.01 | ***   | 學類    | Z分數   | 適配程度        | 教育             | -0.52           | **   |
| 電子商務        | -0.27  | **   | 牙醫                | -0.2  | ***   | 音樂    | -0.61 | **          | 成人教育           | - <b>0</b> . 57 | **   |
| 圖書資訊        | -0. 41 | **   | 職能治療              | -0.58 | **    | 美術    | -1.07 | **          | 科技教育           | -0.82           | **   |
| 數位學習        | -0.72  | **   |                   | 生命科   | 學     | 表演藝術  | -1.22 | **          |                | 法政              |      |
| 資訊管理        | -0.8   | **   | 學類                | Z分數   | 適配程度  |       | 社會心)  | Ł           | 學類             | 乙分數             | 適配程度 |
| 資訊傳播        | -1.2   | **   | 生化                | 1.72  | ****  | 學類    | Z分數   | 適配程度        | 财經法律           | 0.07            | ***  |
|             | 工程     |      | 生命科學              | 1.72  | ***** | 兒童家庭  | -0.04 | ***         | 政治             | 0               | ***  |
| 學類          | Z分數    | 適配程度 | 生物科技              | 1.69  | ***** | 心理    | -0.43 | **          | 法律             | -0,06           | ***  |
| 化學工程        | 0.82   | **** | 生物資訊              | 1.01  | ****  | 辅导諮商  | -0.47 | **          | 行政管理           | -0.2            | ***  |
| 生醫工程        | 0.82   | **** | 生態                | 0.95  | ****  | 社會學   | -0.56 | **          | 犯罪防治           | -0.38           | **   |
| 水利工程        | 0.76   | **** |                   | 生物背   | 源     | 社會工作  | -0.58 | **          |                | 管理              |      |
| 材料工程        | 0.55   | **** | 學類                | 2分數   | 適配程度  | 宗教    | -0.58 | **          | 學類             | Z分數             | 適配程度 |
| 土木工程        | 0.48   | **** | 動物科學              | 2.2   | ****  | 人類民族  | -0.72 | **          | 醫務管理           | 0.19            | ***  |
| 電子工程        | 0.37   | **** | 食品生技              | 2.11  | ***** |       | 大眾傳   | 4           | 劳工关係           | 0.09            | ***  |
| de la conte | 0.10   |      | where and address | 1.05  |       | 10.46 | 20.4  | ik so to de | 102 AA 44 . 54 | 0.02            |      |

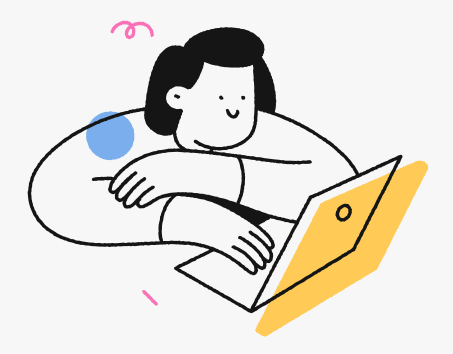

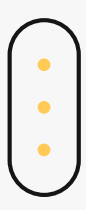

## THANKS

臺北市立成功高級中學輔導室

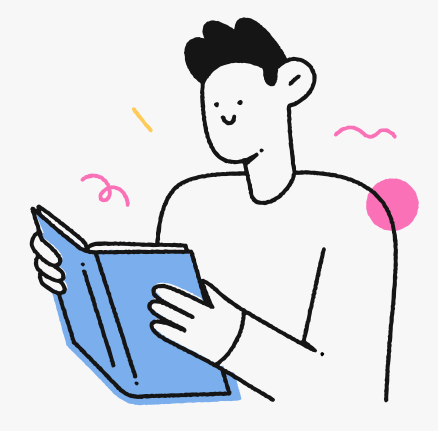